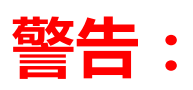

## 1、检测网卡是否支持;

- 2、需要绑定购买的 NETSCOUT 网卡, MAC 不能错;
- 3、第二次必须本地 Lincense 导入,激活不能超过4次;

由于 Airmagnet Survey PRO 软件第一次使用安装是非常关键的,涉及 lincense 授权的 绑定,请务必看完这个邮件。

### 第一部分: 前期准备

1、先安装 Surveyor Adapter Check 软件。

| Operating System (OS)                               | Windows 7 64        | -Bit (Servic      | e Pack 1)       |                                  |
|-----------------------------------------------------|---------------------|-------------------|-----------------|----------------------------------|
| Adapter                                             | OS<br>Sompatibility | Driver<br>Version | Support Status  | Resolu                           |
| 11b/g/n Wireless LAN Wini-PCI<br>Express Adapter II | Not<br>supported    | 2021. 0. 203. 2   | 🔇 Not supported | Click here to see suppor<br>list |
| Broadcom 802.11ac Network Adapter                   | Supported           | 6. 34. 223. 5     | 🧭 Passed        |                                  |
|                                                     |                     |                   |                 |                                  |

安装完软件,上面会检测你的当前电脑网卡是否支持本软件。Passed 就是兼容,Not Suported 就是不兼容。一定要支持才安装!一定要支持才安装!一定要支持才安装!

软件下载:

http://www.faxytech.com/archives/surveyoradaptercheckinstaller.html

#### 2、NETSCOUT 公司也推荐了一部分支持网卡列表: https://enterprise-cn.netscout.com/compare-adapters

|                                                                |            |             | PI     | UPPO     | RT | 3                  | OPER               | TEM                  | 3                   |                            | FEAT                   | FAURES         |                | SURVEY FEATURES |                |                    |                               |                               |                                 |                               |
|----------------------------------------------------------------|------------|-------------|--------|----------|----|--------------------|--------------------|----------------------|---------------------|----------------------------|------------------------|----------------|----------------|-----------------|----------------|--------------------|-------------------------------|-------------------------------|---------------------------------|-------------------------------|
| ADAPTER                                                        | TECHNOLOGY | INTERFACE   | SURVEY | ANALYZER | XT | WINDOWS 7 (64-BIT) | WINDOWS 8 (64-BIT) | WINDOWS 8.1 (64-BIT) | VINDOWS 10 (64-BIT) | SCAN PATTERN CONFIGURATION | ACTIVE TOOLKIT CAPABLE | NOISE READINGS | PASSIVE SURVEY | ACTIVE SURVEY   | NOISE READINGS | MULTI-ADAPTER MODE | 802.11AC 40MHZ SURVEY SUPPORT | 802.11AC 80MHZ SURVEY SUPPORT | FULL 31 CHANNEL SUPPORT AT 5GHZ | ACTIVE SURVEY ROAMING CONTROL |
| NETSCOUT<br>AM/D1080                                           | 802.11ac   | USB         | *      | *        | *  |                    | *                  | *                    | *                   | ×                          | ~                      |                | ~              | ~               |                | ~                  | ×                             | ~                             | ~                               | ~                             |
| Edimax<br>AC1750                                               | 802.11ac   | USB         | *      | *        | *  |                    | *                  | *                    | *                   | ~                          | -                      |                | ~              | ~               |                | ~                  | ~                             | ~                             | ~                               | ~                             |
| Proxim<br>9100                                                 | 802.11ac   | USB         | *      | *        | *  |                    | *                  | *                    | *                   | -                          |                        |                | ~              | ~               |                | ~                  | ~                             | -                             | ~                               | -                             |
| Alfa<br>AWUS1900                                               | 802.11ac   | USB         | *      | *        | *  |                    | *                  | *                    | *                   | ~                          |                        |                | ~              | -               |                | ~                  | ~                             | ~                             | ~                               | ~                             |
| Proxim<br>Orinoco<br>8494<br>Adapter<br>(US/WD/JP<br>Versions) | 802.11n    | USB         | *      | *        | *  | *                  | *                  | *                    | *                   | ~                          | 2                      | ~              | -              | *               | *              | *                  | >                             |                               | 2                               | ~                             |
| NETSCOUT<br>3X3<br>Adapter                                     | 802.11ac   | ExpressCard | *      | *        | *  | *                  | *                  | *                    | *                   | •                          | ~                      | -              | ~              | -               | -              | -                  | 4                             | ي.                            | •                               | -                             |

第二部分:安装

1、通过光盘或者软件下载版本点击安装。

| AirMagnet Survey Pro Setup                | ×                                                                                                    |
|-------------------------------------------|----------------------------------------------------------------------------------------------------|
| NETSCOUT.<br>AirMagnet<br>Survey Solution | AirMagnet (now part of NETSCOUT) Welcomes<br>You<br>Welcome to AirMagnet Setup program. This program will<br>install AirMagnet Survey and/or Planner on your computer.<br>Note: AirMagnet Planner is available as a separate<br>product or as a fully integrated feature of AirMagnet<br>Survey (Integration requires separate Planner Module |
|                                           | < <u>B</u> ack Next > Cancel                                                                                                    |

都允许安装。

2、安装完成启动程序。

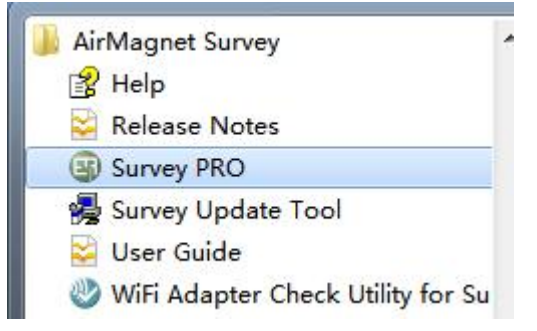

3、点击确定。

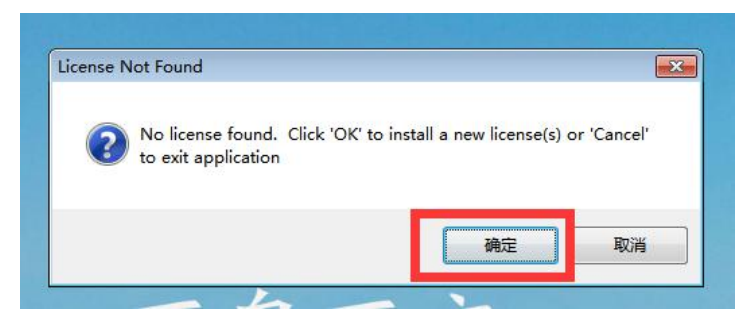

**4**、第一次安装选择第一项(电脑确保要连接网络,需要网上激活)。后面请务必选择第二 项(激活次数是有限的,如果一直使用网上激活方式,会导致软件后面使用不了)

| AirMagnet                                                                                                    | 3 |
|----------------------------------------------------------------------------------------------------|---|
| NETSCOUT. AirMagnet                                                                                                    |   |
| To activate AirMagnet software, a valid license file must be installed. There are two options<br>for obtaining this license file: download from NETSCOUT's web site <u>o</u> r from your local<br>machine (where the license file has been previously downloaded). |   |
| Please select the appropriate options below: <ul> <li>Ownload a license file from airmagnet.netscout.com</li> </ul>                                                                                                    |   |
| Browse for a license file from local machine.                                                                                                    |   |
| AirMagnet Installation                                                                                                    |   |
| < <u>B</u> ack Next > Cancel                                                                                                    |   |

5、选择第二项(第一项是绑定本电脑网卡),第二项是选择绑定独立的网卡(没有特殊要求, 请务必安装 NETSCOUT 的网卡),这样就可以通过可移动的网卡换电脑使用。

| AirMagnet                                                                                                    |                                                                                                    |
|----------------------------------------------------------------------------------------------------|----------------------------------------------------------------------------------------------------|
| <ul> <li>The AirMagnet software must be tied or "licensed" to a piec PC or a removable Wi-Fi adapter.</li> <li>Please select the appropriate option below:</li> <li>Tie AirMagnet software to your computer (Recommended Select this option when you will use the AirMagnet select this computer), but may use different adapters (please select wired Ethernet MAC address</li> <li>Tie AirMagnet software to a supported Wi-Fi adapter Select this option when you will use the AirMagnet select wired Ethernet MAC address</li> <li>Tie AirMagnet software to a supported Wi-Fi adapter Select this option when you will use the AirMagnet swill only use one designated AirMagnet-supported w that this Wi-Fi adapter will need to be inserted in the</li> </ul> | e of hardware such as a laptop<br>nded):<br>oftware on a single<br>AirMagnet-supported Wi-Fi<br>: only).<br>oftware on multiple PCs, but<br>/i-Fi adapter. Please note<br>PC to run the AirMagnet |
| application.                                                                                                    | Supported Adapters List                                                                                                    |
| AirMagnet Installation                                                                                                    |                                                                                                    |
| (                                                                                                    | < <u>B</u> ack <u>N</u> ext > Cancel                                                                                                    |

#### 6、输入序列码和秘钥,选择需要绑定的网卡。下一步,就可以联网完成安装。

| 👫 AirMagnet                                            |                                                                                                    | x |
|--------------------------------------------------------|----------------------------------------------------------------------------------------------------|---|
| NETSCOUT. AirM                                         | lagnet                                                                                                    |   |
| Please enter the serial nun<br>package box OR from you | iber and serial key provided inside the AirMagnet Mobile<br>"'My AirMagnet'' account from www.airmagnet.com. |   |
| Please provide AirMagn                                 | et license information                                                                                       |   |
| Serial Number :                                        |                                                                                                    |   |
| Serial Key :                                           |                                                                                                    |   |
| Adapters :                                             | <b></b>                                                                                                    |   |
| MAC Address :                                          |                                                                                                    |   |
|                                                        | Cannot Find My Card                                                                                          |   |
|                                                        | <back next=""> Cancel</back>                                                                                 |   |

# 要点分析:

- 1、检测网卡是否支持。
- 2、需要绑定购买的 NETSCOUT 网卡。
- 3、激活不能超过4次。